## IACA : Modules Devoirs "Procédure rapide"

Avant toute chose vous devez demander à votre administrateur réseau de vous référencer dans le serveur IACA pour l'utilisation du module Devoirs.

Commencez par ouvrir votre Session avec le nom autorisé à utiliser "Devoirs".

| Log On to W                                              | indows                          |                                                        |
|----------------------------------------------------------|---------------------------------|--------------------------------------------------------|
| Copyright © 1985-2001<br>Microsoft Corporation Microsoft |                                 | Entrez le nom d'utilisateur référencer sur le serveur. |
| User name:<br>Password:<br>Log on to:                    | admin1  nom_du_domaine          | Veillez à bien saisir le mot de passe de l'utilisateur |
|                                                          | OK Cancel Shut Downs Options << | Vérifiez surtout que vous appartenez au bon domaine    |

Maintenant il faut aller chercher sur le serveur IACA dans le répertoire NETLOGON chercher l'application nommé "Devoirs"

## Si l'icône se trouve déjà sur le bureau passer à l'étape suivante (page 3).

Maintenant il faut aller chercher sur le serveur IACA, dans le répertoire NETLOGON l'application nommée "Auto\_Inter"

- Cliquez sur démarrer, puis sur "Exécuter"
- Dans la fenêtre "Exécuter" (Fig. 1) qui s'ouvre, tapez :
- \\NOM\_DU\_SERVEUR\ (Respectez bien la syntaxe)
- Cliquez ensuite sur "Ok"

| Exécut           | er 💿                                                                                                    | × |  |
|------------------|----------------------------------------------------------------------------------------------------|---|--|
| -                | Entrez le nom d'un programme, dossier, document ou d'une<br>ressource Internet, et Windows l'ouvrira pour vous. |   |  |
| <u>O</u> uvrir : |                                                                                                    |   |  |
|                  | OK Annuler <u>P</u> arcourir                                                                                    |   |  |
| Fig. 1           |                                                                                                    |   |  |

Une fenêtre contenant l'arborescence du serveur s'ouvre, doublecliquez sur le répertoire "NETLOGON" Si vous avez accéder au répertoire "NETLOGON" vous devriez avoir cela affiché à votre écran.

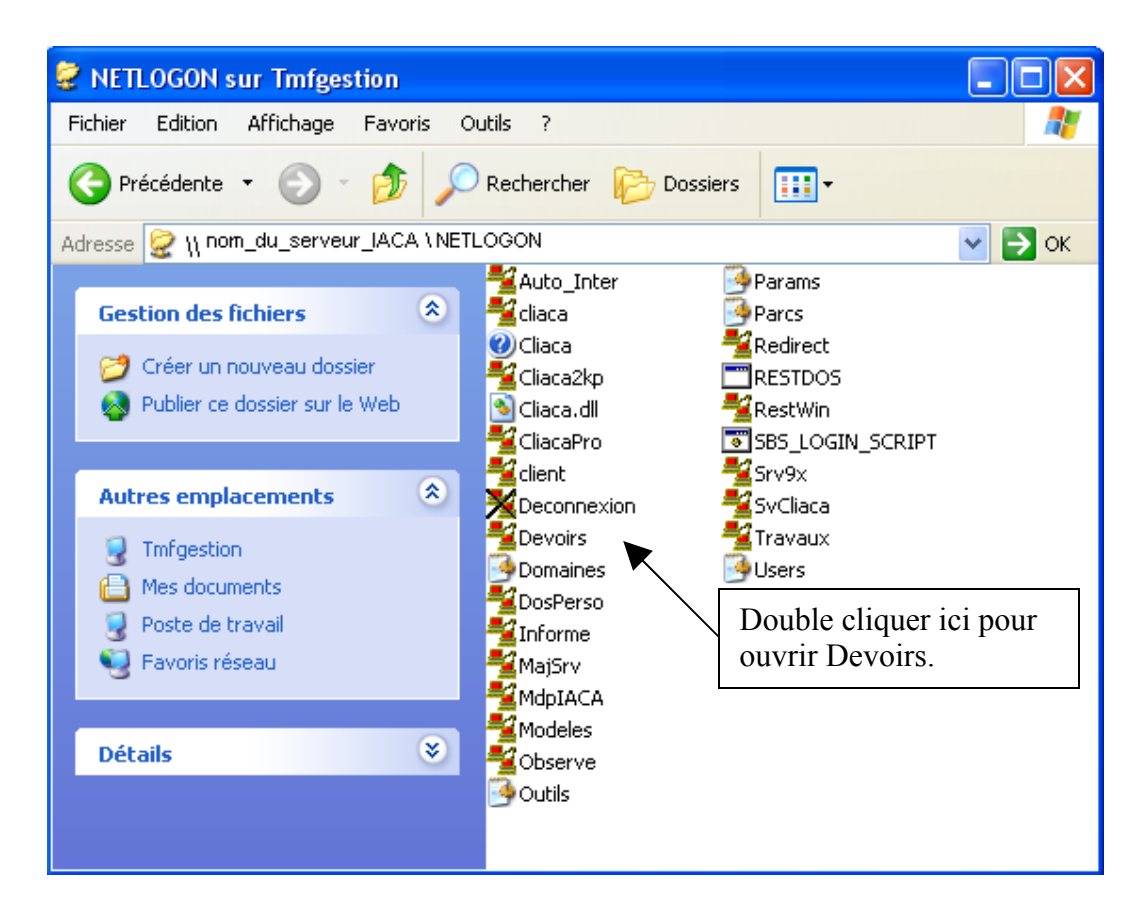

Une fenêtre s'ouvre alors sur le bureau.

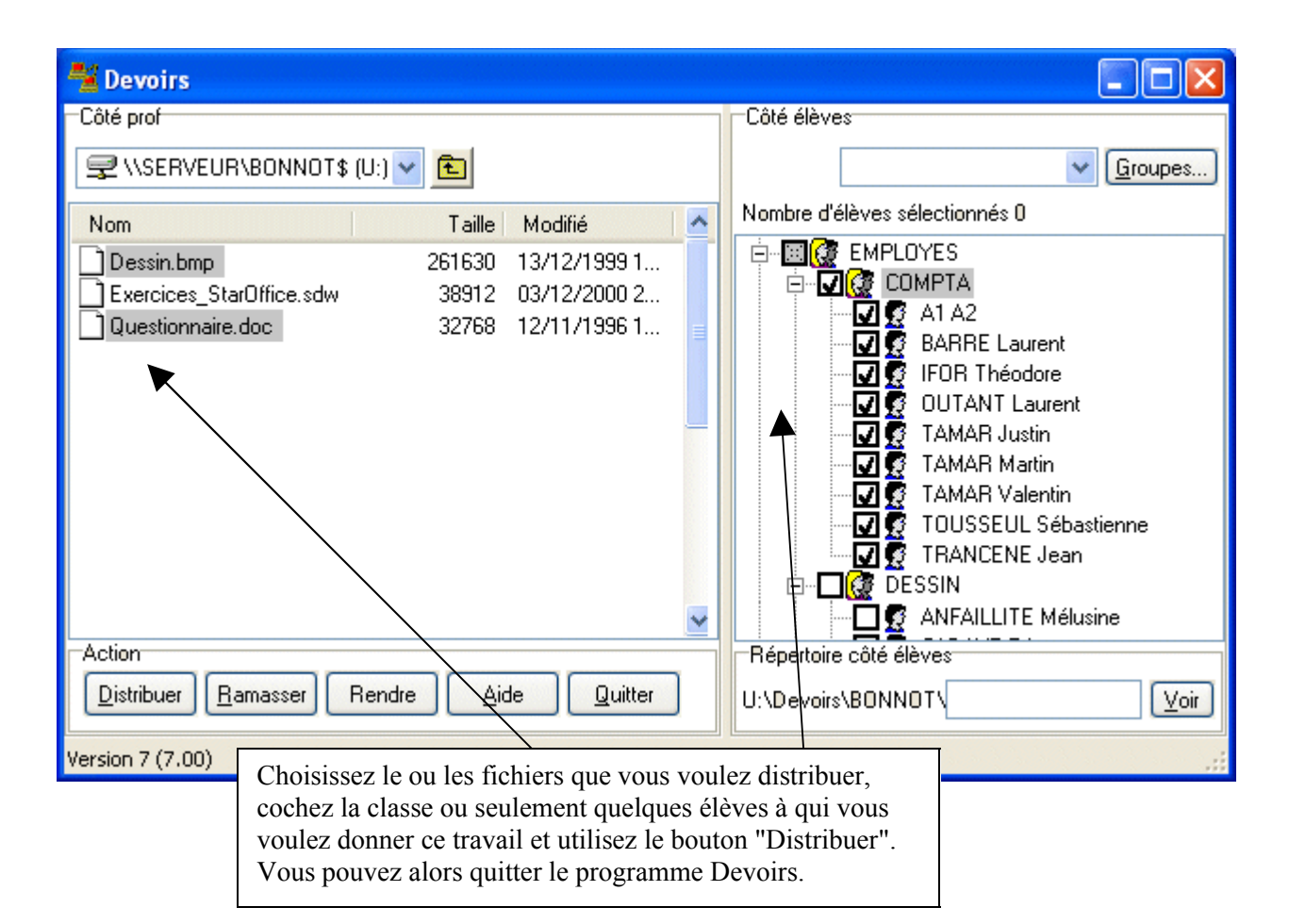

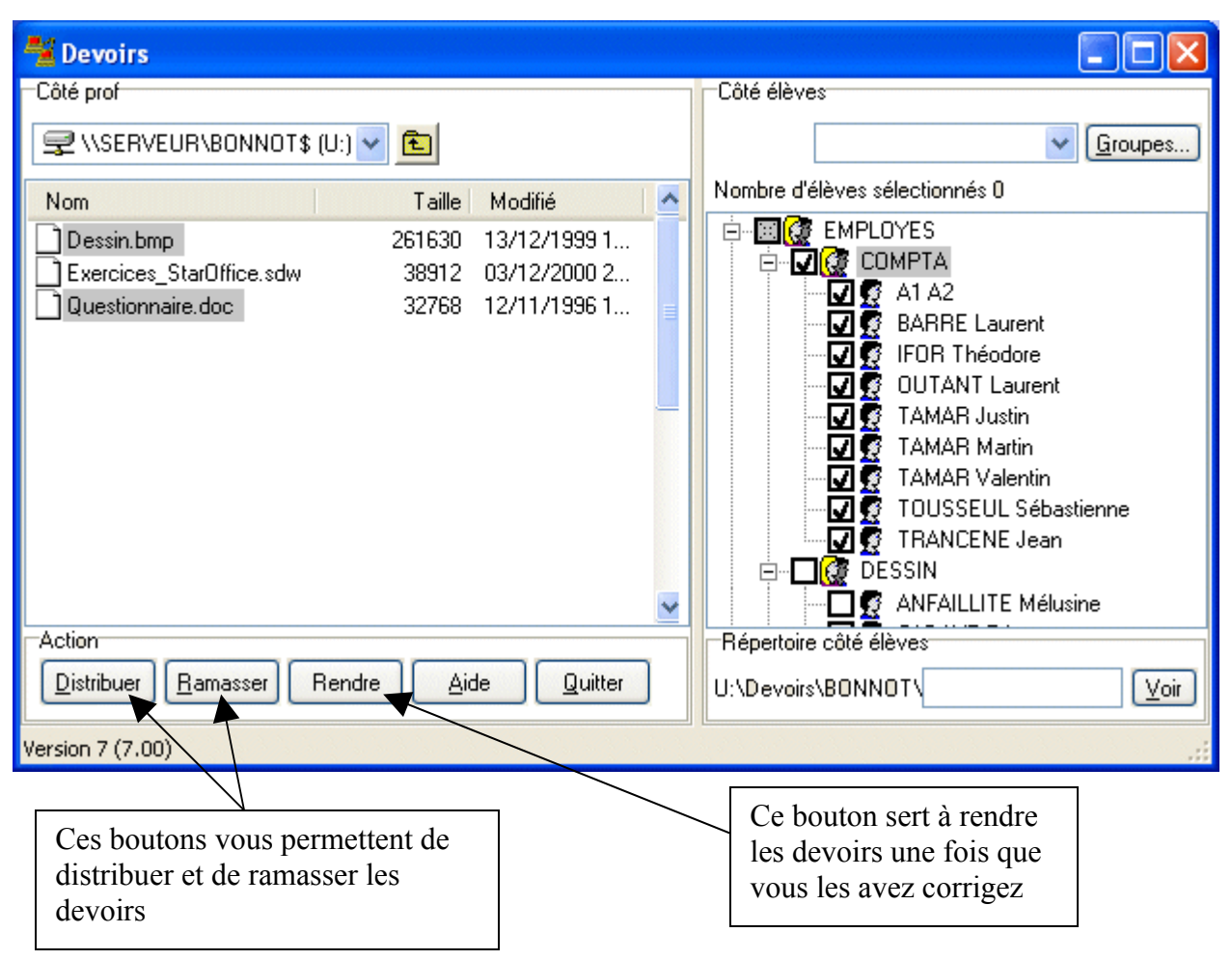

## Informations :

Lorsque vous ramassez les devoirs ils sont automatiquement rapatriés dans votre répertoire personnel pour que vous puissiez les corriger.